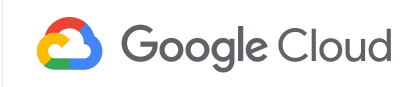

DATABASES

# Increase visibility into Cloud Spanner performance with transaction stats

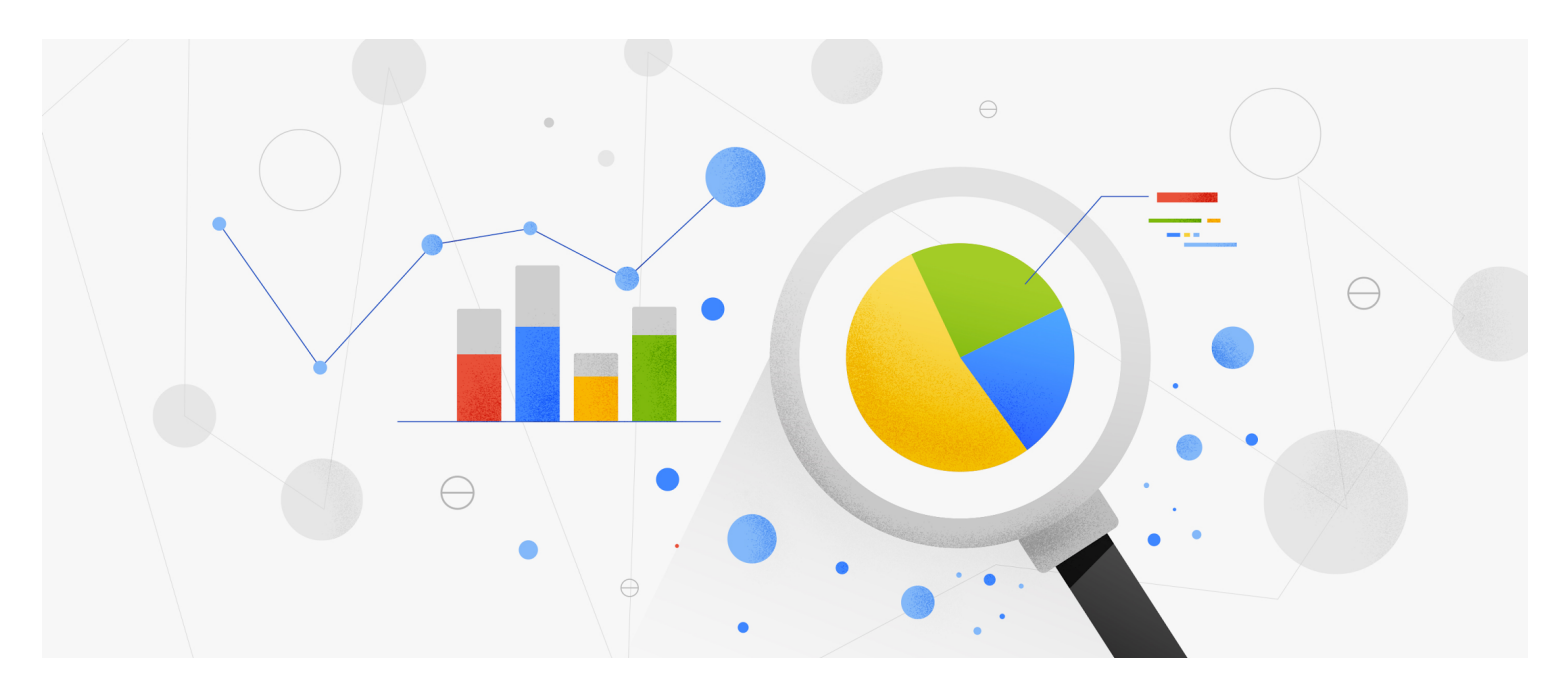

#### Santhosh Yeduquri

Find an article...

#### Latest stories

Products

O

Topics

About

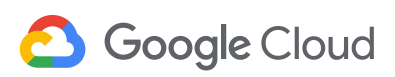

Menu 🗸

database. It helps to understand how transactions work in Spanner to best troubleshoot any contentions.

# **Transaction statistics**

Transaction statistics bring you insight into how an application is using the database and are useful when investigating performance issues. For example, you can check whether there are any slow-running transactions that might be causing contention, or you can identify potential sources of high load, such as large volumes of updates to a particular column.

Spanner provides built-in tables that store statistics about transactions. You can retrieve statistics from these SPANNER\_SYS.TXN\_STATS\* tables using SQL statements.

# Aggregated transaction statistics

Spanner captures aggregated transaction statistics in the following system tables:

- SPANNER\_SYS.TXN\_STATS\_TOTAL\_MINUTE : Transactions during one-minute
  intervals
- SPANNER\_SYS.TXN\_STATS\_TOTAL\_10MINUTE : Transactions during 10-minute

Find an article...

#### Latest stories

Products

Topics

About

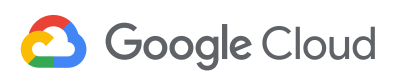

If Spanner is unable to store statistics for all transactions run during the interval in these tables, the system prioritizes transactions with the highest latency, commit attempts, and bytes written during the specified interval.

# Find the root cause of a database contention in Spanner

Transaction statistics can be useful in debugging and identifying transactions that are causing contentions in the database. Next, you'll see how this feature can be used to debug, using an example database where write latencies are high because of database contentions.

#### Step 1: Identify the time period with high latencies

This can be found in the application that's using Cloud Spanner. For example, the issue started occurring around " 2020-05-17T17:20:00 ".

#### Step 2: See how aggregated transactions metrics changed over a period of time

Query the TXN\_STATS\_TOTAL\_10MINUTE table around the start of the issue. The results of this query may give clues about how latency and other transaction statistics changed over that period of time.

For example, this query can get aggregated transaction statistics, inclusive from " 2020-05-17T16:40:00 " to " 2020-05-17T19:40:00 ". This brings back results,

Find an article...

#### Latest stories

Products

Topics

About

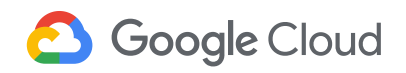

Menu 🗸

| *++++                                      | +                       | ++                  | +             |
|--------------------------------------------|-------------------------|---------------------|---------------|
| interval_end   avg_total_late              | ncy_seconds   commit_at | tempt_count   commi | t_abort_count |
| +++                                        | +                       | +                   | +             |
| 2020-05-17 16:40:00-07:00   0.028394498742 | 159258                  | 315691              | 5170          |
| 2020-05-17 16:50:00-07:00   0.025045555854 | 970147                  | 302124              | 3828          |
| 2020-05-17 17:00:00-07:00   0.046048877656 | 441875                  | 346087              | 11382         |
| 2020-05-17 17:10:00-07:00   0.086375063087 | 579362                  | 379964              | 33826         |
| 2020-05-17 17:20:00-07:00   0.129109876548 | 13588                   | 390343              | 52549         |
| 2020-05-17 17:30:00-07:00   0.131445692910 | 13578                   | 456455              | 76392         |
| 2020-05-17 17:40:00-07:00   0.159806046255 | 5369                    | 507774              | 121458        |
| 2020-05-17 17:50:00-07:00   0.164089405910 | 90757                   | 516587              | 115875        |
| 2020-05-17 18:00:00-07:00   0.157839108037 | 3088                    | 552711              | 122626        |
| 2020-05-17 18:10:00-07:00   0.174982016545 | 16557                   | 569460              | 154205        |
| 2020-05-17 18:20:00-07:00   0.172656567688 | 13875                   | 613571              | 160772        |
| 2020-05-17 18:30:00-07:00   0.158770773932 | 58404                   | 601994              | 143044        |
| 2020-05-17 18:40:00-07:00   0.202472004350 | 4819                    | 604211              | 170019        |
| 2020-05-17 18:50:00-07:00   0.161450499478 | 25879                   | 601622              | 135601        |
| 2020-05-17 19:00:00-07:00   0.165328549507 | 45302                   | 596804              | 129511        |
| 2020-05-17 19:10:00-07:00   0.141366345051 | 83712                   | 560023              | 112247        |
| 2020-05-17 19:20:00-07:00   0.136678128088 | 09277                   | 570864              | 100596        |
| 2020-05-17 19:30:00-07:00   0.089365603486 | 055017                  | 539729              | 65316         |
| 2020-05-17 19:40:00-07:00   0.082036892942 | 460721                  | 479151              | 40398         |
| +++                                        |                         | ++                  | +             |

In the results, you can see that aggregated latency and abort count is higher in the highlighted period of time. We can pick any 10-minute interval (for example, interval ending at " 2020-05-17T18:40:00 ") where aggregated latency and/or abort count are high. Then, in the next step, you can see which transactions are contributing to high latency and abort count.

#### Step 3: Identify the exact transactions that are causing high latency

Query the TXN\_STATS\_TOP\_10MINUTE table for the interval you picked in the

**Q** Find an article...

#### Latest stories

Products

Topics

About

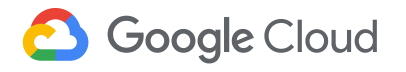

Menu 🗸

| + - |                           |                      |                           |                            |                      |                    |
|-----|---------------------------|----------------------|---------------------------|----------------------------|----------------------|--------------------|
| ļ   | interval_end              | fprint               | avg_total_latency_seconds | avg_commit_latency_seconds | commit_attempt_count | commit_abort_count |
|     |                           |                      |                           |                            |                      |                    |
| L.  | 2020-05-17 18:40:00-07:00 | 15185072816865185658 | 0.35079353650815986       | 0.013915420509874821       | 278802               | 142205             |
| L   | 2020-05-17 18:40:00-07:00 | 15435530087434255496 | 0.16329290487718973       | 0.014157147146761417       | 1 129012             | 27177              |
| Ľ   | 2020-05-17 18:40:00-07:00 | 14175643543447671202 | 0.14232704915717748       | 0.013371019624173641       | 1 5357               | 636                |
| Ľ   | 2020-05-17 18:40:00-07:00 | 898069986622520747   | 0.01975703283333333       | 0.01582636684179306        | 6                    | 0 1                |
| Ĺ   | 2020-05-17 18:40:00-07:00 | 10510121182038036893 | 0.016828849428571428      | 0.012515991926193237       | 1 7                  | 1 0 1              |
| Ĺ   | 2020-05-17 18:40:00-07:00 | 9287748709638024175  | 0.015886873628718677      | 0.011834535747766495       | 4269                 | 1 1                |
| L   | 2020-05-17 18:40:00-07:00 | 7129109266372596045  | 0.014234268175533813      | 0.010198219679296017       | 182227               | 1 0 1              |
| L   | 2020-05-17 18:40:00-07:00 | 15630228555662391800 | 0.011981482551724138      | 0.010687483474612236       | 1 58                 | 1 0 1              |
| L   | 2020-05-17 18:40:00-07:00 | 7907238229716746451  | 0.010764966415384618      | 0.0096819670870900154      | 1 65                 |                    |
| I   | 2020-05-17 18:40:00-07:00 | 10158167220149989178 | 0.009458042113781125      | 0.0046647493727505207      | 3454                 | 1 0 1              |
| L   | 2020-05-17 18:40:00-07:00 | 9353100217060788102  | 0.0093271397186206889     | 0.0044589117169380188      | 1 725                | 1 0 1              |
| L   | 2020-05-17 18:40:00-07:00 | 9521689070912159706  | 0.0092516675243902446     | 0.004433728288859129       | 1 164                | 1 0 1              |
| L   | 2020-05-17 18:40:00-07:00 | 11079878968512225881 | 0.0063821259538461537     | 0.0018290182342752814      | 65                   | 1 0 1              |
|     |                           |                      |                           |                            |                      |                    |

The highlighted row in the preceding table is an example of a transaction experiencing high latency because of a high number of commit aborts.

#### Step 4: Check for similarities among high-latency transactions

```
We can fetch read_columns, write_constructive_columns and
write_delete_tables columns for transactions with high abort count (also note
the fprint value, which will be useful in the next step). This is to check whether high-
latency transactions are operating on the same set of columns.
```

#### Query

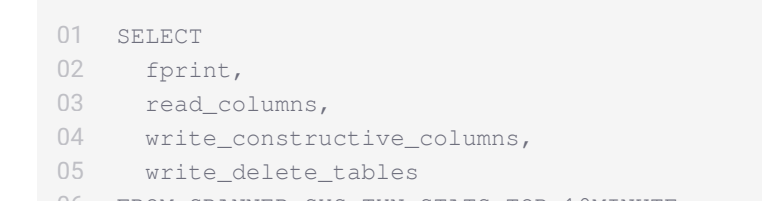

Find an article...

#### Latest stories

Products

 $\mathbf{O}$ 

Topics

About

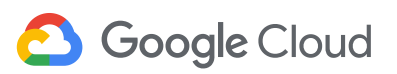

Menu 🗸

You can see how the statistics associated with this transaction shape have changed over a period of time. Use the following query, where **SFPRINT** is the fingerprint of the high-latency transaction from the previous step.

## Query

| 01 | SELECT                                                  |
|----|---------------------------------------------------------|
| 02 | interval_end                                            |
| 03 | ROUND(avg_total_latency_seconds, 3) AS latency,         |
| 04 | ROUND(avg_commit_latency_seconds, 3) AS commit_latency, |
| 05 | commit_attempt_count,                                   |
| 06 | commit_abort_count,                                     |
| 07 | commit_failed_precondition_count,                       |
| 08 | avg_bytes                                               |
| 09 | FROM SPANNER_SYS.TXN_STATS_TOP_10MINUTE                 |
| 10 | WHERE                                                   |
| 11 | interval_end >= "2020-05-17T16:40:00"                   |
| 12 | AND interval_end <= "2020-05-17T19:40:00"               |
| 13 | AND fprint = \$FPRINT                                   |
| 14 | ORDER BY interval_end;                                  |

## Output

| + interval_end                                     | ۱<br>ا<br>ا | latency        | +<br> <br> | commit_latency | + | commit_att<br>empt_count | +- | commit_ab<br>ort_count | +- | commit_failed_preco<br>dition_count | n | +- | avg_b<br>ytes | +     + |
|----------------------------------------------------|-------------|----------------|------------|----------------|---|--------------------------|----|------------------------|----|-------------------------------------|---|----|---------------|---------|
| 2020-05-17 16:40:00-07:<br>2020-05-17 16:50:00-07: |             | 0.095<br>0.069 |            | 0.010<br>0.009 | 1 | 53230<br>61264           | 1  | 4752<br>3589           | 1  |                                     | 0 |    | 91<br>91      | <br>    |

**Q** Find an article...

#### Latest stories

Products

Topics

About

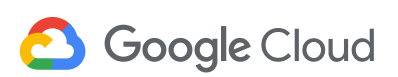

Menu 🗸

step is to look at the commit abort error messages received by the application to know the reason for aborts. By inspecting logs in the application, we see the application actually changed its workload during this time. That likely means that some other transaction shape showed up with high attempts\_per\_second, and that a different transaction (maybe a nightly cleanup job) was responsible for the additional lock conflicts.

Cloud Spanner transaction statistics provides greater observability and insight into your database behaviors. Use both transaction statistics and **query statistics** to tune and optimize your workloads on Spanner.

To get started with Spanner, create an instance in the Cloud Console or try it out with a **Spanner Qwiklab**.

POSTED IN: DATABASES—GOOGLE CLOUD PLATFORM

#### RELATED ARTICLES

Databases that transform businesses —What happened at Google Cloud 3 reasons to consider Cloud Spanner for your next project

>

Find an article...

#### Latest stories

<

Products

Topics

About

Menu 🗸